# MANAJEMEN BANDWITH DAN SISTEM KEAMANAN JARINGAN PADA JARINGAN KOMPUTER DENGAN WINBOX MENGGUNAKAN ROUTER MIKROTIK PADA SMP N 1 PIYUNGAN

SKRIPSI

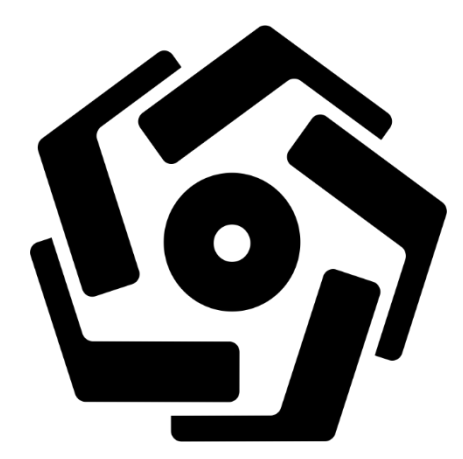

disusun oleh

**Muh.Hisyam** 

15.11.8614

PROGRAM SARJANA PROGRAM STUDI INFORMATIKA FAKULTAS ILMU KOMPUTER UNIVERSITAS AMIKOM YOGYAKARTA YOGYAKARTA 2019

# MANAJAMEN BANDWITH DAN SISTEM KEAMANAN PADA JARINGAN KOMPUTER DENGAN WINBOX MENGGUNAKAN ROUTER MIROTIK PADA SMP N 1 PIYUNGAN

### SKRIPSI

untuk memenuhi sebagian persyaratan mencapai gelar Sarjana pada Program Studi\_Informatika

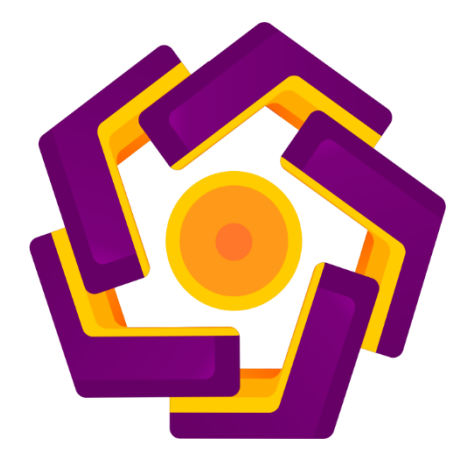

disusun oleh Muh.Hisyam 15.11.8614

PROGRAM SARJANA PROGRAM STUDI INFORMATIKA FAKULTAS ILMU KOMPUTER UNIVERSITAS AMIKOM YOGYAKARTA YOGYAKARTA 2019

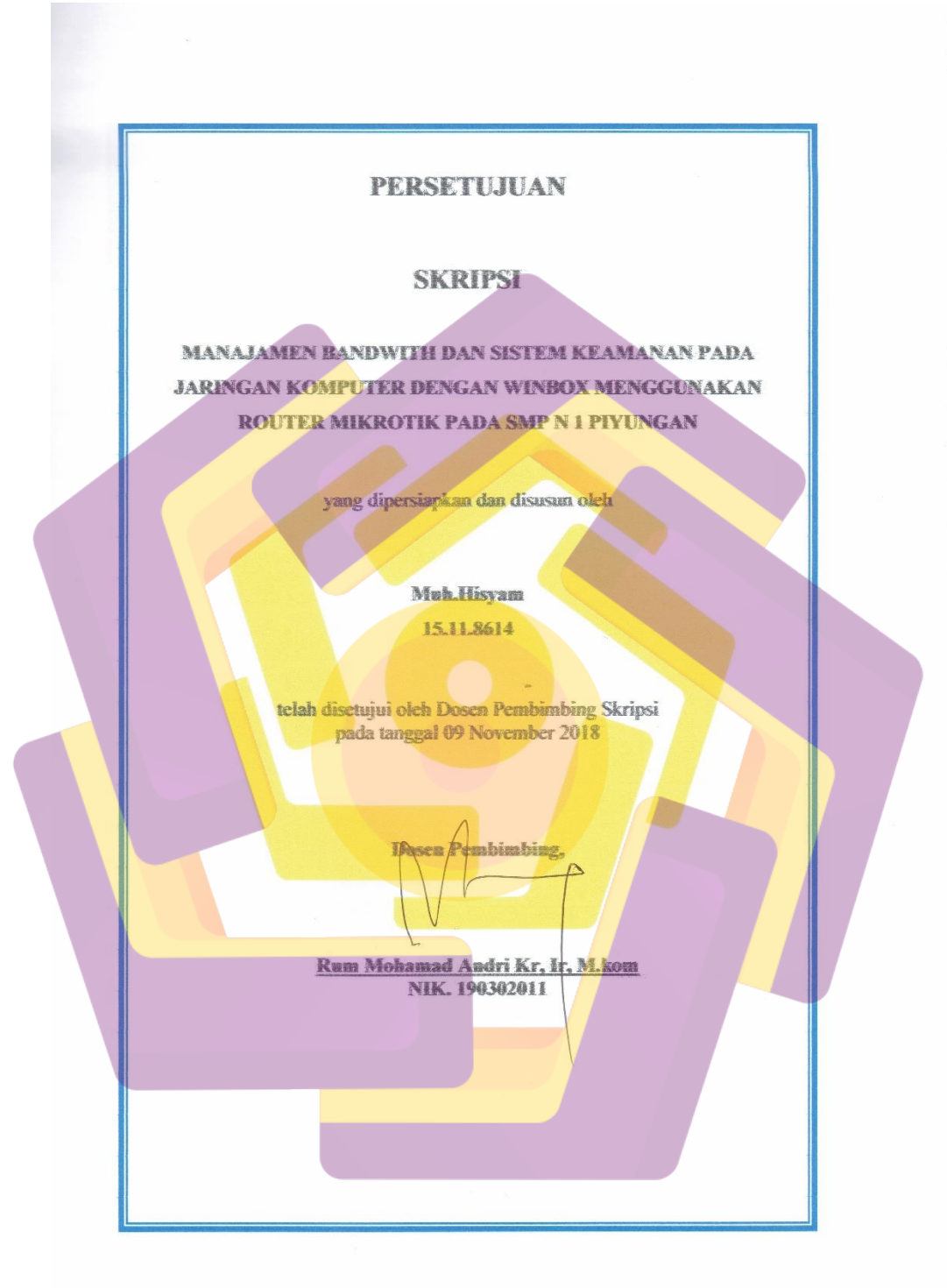

### PENGESAHAN

### SKRIPSI

## MANAJAMEN BANDWITH DAN SISTEM KEAMANAN PADA JARINGAN KOMPUTER DENGAN WINBOX MENGGUNAKAN ROUTER MIKROTIK PADA SMP N 1 PIYUNGAN

yang dipersiapkan dan disusun oleh

Muk.Hisyam

15.11.8614

telah dipertahankan di depan Dewan Penguji pada tanggal 15 Maret 2019

Susanan Dewan Penguji

Tanda

dtt

Nama Penguji

Andi Sunyoto, M.Kom. NIK. 190302052

Sumarni Adi, S.Kom, MrCs NIK. 190302256

Mulia Sulistivono, M.Kom NIK. 190302248

INIVERSI

.

FAKULTAS

UKOMI

Skripsi ini telah diterima sebagai salah satu persyaratan untuk memperoleh gelar Sarjana Komputer Tanggal 28 Maret 2019

DEKANGAKULTAS ILMU KOMPUTER

iii

risdawati, S.Si, M.T. NIK, 190302038

#### PERNYATAAN

Saya yang bertanda tangan dibawah ini menyatakan bahwa, skripsi ini merupakan karya saya sendiri (ASLI), dan isi dalam skripsi ini tidak terdapat karya yang pernah diajukan oleh orang lain untuk memperoleh gelar akademis disuatu institusi pendidikan tinggi manapun, dan sepanjang sepengetahuan saya juga tidak terdapat karya atau pendapat yang pernah ditulis dan/atau ditrerbitkan oleh orang lain, kecuali yang secara tertulis diacu dalam naskah ini dan disebutkan dalam daftar pustaka.

Segala sesuatu yang terkait dengan naskah dan karya yang telah dibuat adalah tanggungjawab saya pribadi

Yogyakarta, 28 maret 2019 METERAI FDCB3AFF466940231 6000 ENAM MBURUPIAH Muh.Hisyam NIM. 15.11.8614

iv

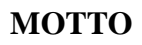

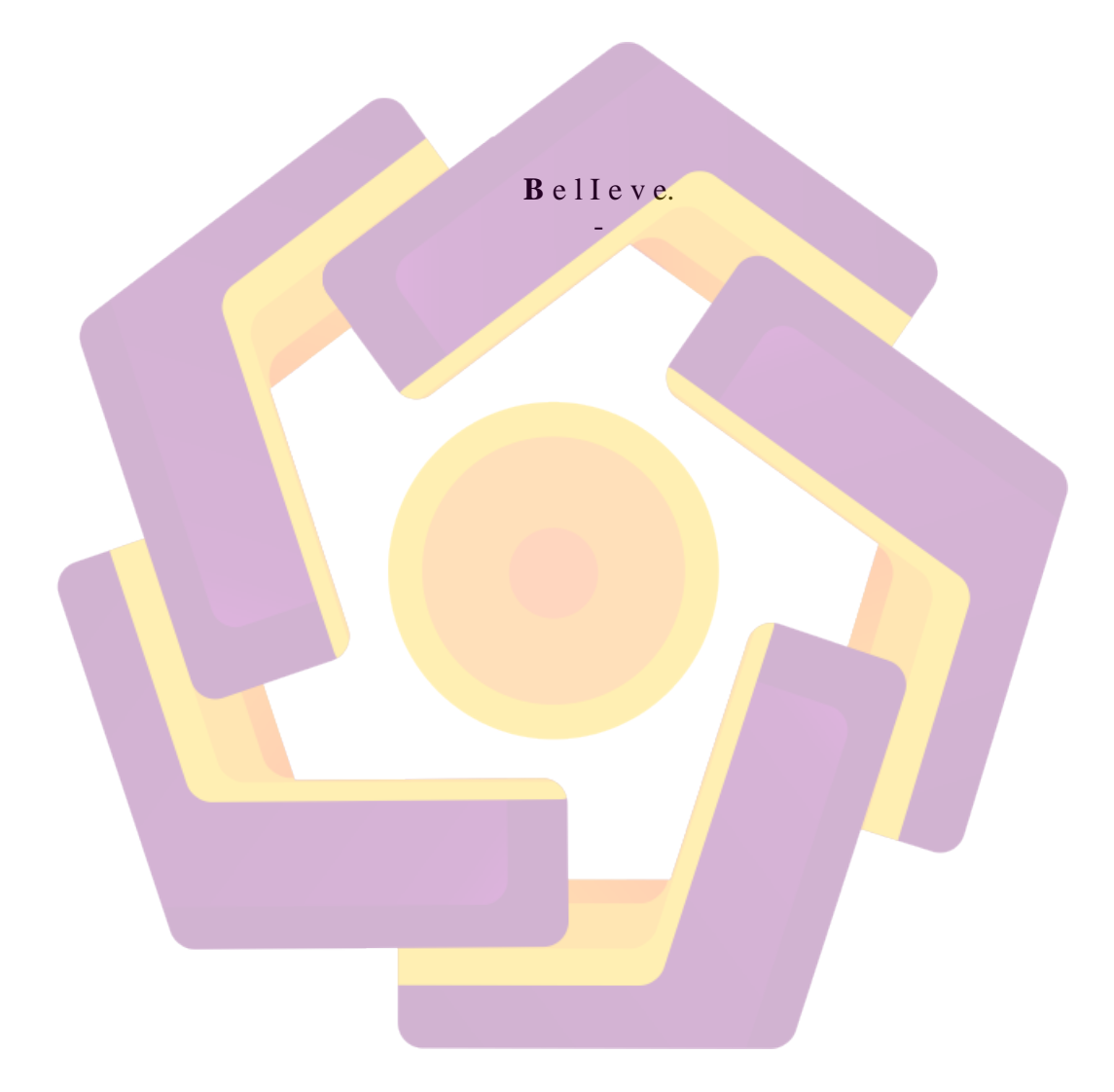

## PERSEMBAHAN

## Skripsi ini

Saya persembahkan untuk kedua orang tercinta Ayah dan Ibu,

Keluarga terdekat,

Serta saudara(*i*) yang berasal dari Rahim berbeda.

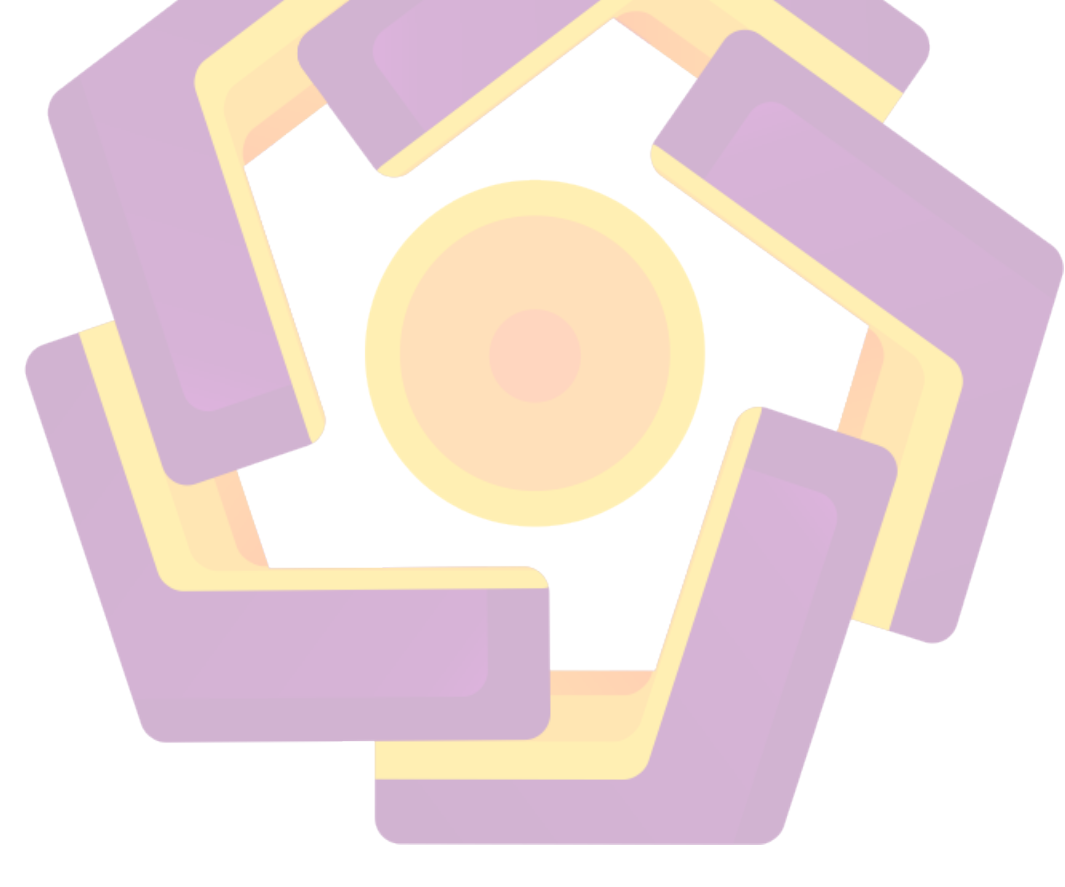

#### KATA PENGANTAR

Puji syukur yang sebesar-besarnya penulis persembahkan kepada Allah SWT yang telah melimpahkan rahmat, hidayah dan karunianya sehingga skripsi ini dapat diselesaikan dengan baik dan sesuai dengan perkiraan waktu. Tidak lupa juga shalawat dan salam penulis hanturkan kepada baginda Rasulullah Muhammad SAW. Yang telah membawa umat dari zaman gelap ke zaman terang dipenuhi cahaya iman dan ilmu pengetahuan.

# Skripsi yang berjudul " MANAJAMEN BANDWIDTH DAN SISTEM KEAMANAN PADA JARINGAN KOMPUTER DENGAN WINBOX MENGGUNAKAN ROUTER MIKROTIK PADA SMP N 1 PIYUNGAN"

ditulis guna memperoleh gelar Sarjana Komputer Jurusan Informatika di Universitas AMIKOM Yogyakarta. Pada kesempatan ini tidak lupa juga [enulis mengucapkan terimakasih banyak kepada semua pihak yang telah membanty sehingga skripsi ini dapat diselesaikan dengan baik. Secara khusu penulis mengucapkan terima kasih kepada :

- 1. Kedua orang tua penulis yang selalu memberikan dukungan moral maupun non moral yang luar biasa besar.
- Bapak Prof. Dr. M Suyanto, M.M, selaku Rektor Universitas AMIKOM Yogyakarta.
- Ibu Krisnawati, S.Si, M.T selaku Dekan Fakultas Ilmu Komputer Universitas AMIKOM Yogyakarta.
- 4. Bapak Sudarmawan, MT selaku ketua jurusan Informatika Universitas AMIKOM Yogyakarta.
- 5. Bapak Rum Mohamad Andri Kr, Ir, M.Kom selaku Dosen Pembimbing yanf selalu memberikan saran dan masukan dalam penyusunan skripsi ini.
- Bapak Warsito, S.Pd selaku kepala sekolah SMP Negeri 1 Piyunganyang telah memberikan izin kepada penulis untuk melakukan penelitian di Smp Negeri 1 piyungan.
- 7. Bapak dan Ibu Dosen Universitas AMIKOM Yogyakarta yang telah banyak memberikan ilmu selama penulis kuliah.

- 8. Teman-teman dari kelas 15-S1TI-02 yang telah banyak membantu penulis selama penulisan skripsi dan sejak awal perkuliahan.
- 9. Semua pihak yang tidak dapat penulis sebutkan satu persatu yang telah membantu dalam penulisan skripsi ini.

menyadari bahwa skripsi ini masih jauh dari kata sempurna karena kesempurnaan hanya milik Allah SWT. Oleh karena itu penulis mengharapkan kritik dan saran yang membangun sehingga menjadi lebih baik lagi. Terakhir dari penulis berharap agar skripsi ini dapat bermanfaat bagi pembaca baik di lingkungan Universitas Amikom Yogyakarta, SMP Negeri 1 Piyungan,maupun di dunia ilmu pengetahuan.

Yogyakarta 28 maret 2019

Penulis

## DAFTAR ISI

| HALAMAN JUDULi                         |
|----------------------------------------|
| HALAMAN PERSETUJUANii                  |
| HALAMAN PENGESAHANiii                  |
| HALAMAN PERNYATAANiv                   |
| HALAMAN MOTTO v                        |
| HALAMAN PERSEMBAHAN vi                 |
| HALAMAN KATA PENGANTAR vii             |
| HALAMAN DAFTAR ISI xi                  |
| HALAMAN DAFTAR TABEL xiv               |
| HALAMAN DAFTAR GAMBARxv                |
| INTISARIxx                             |
| ABSTRACT                               |
| BAB I PENDAHULUAN 1                    |
| 1.1 Latar Belakang                     |
| 1.2 Rumusan <mark>M</mark> asalah2     |
| 1.3 Batasan Masalah                    |
| 1.4 Tujuan Penelitian                  |
| 1. <mark>5 Manfaa</mark> t Penelitian  |
| 1.6 Sistematika Penulisan              |
| BAB II LANDASAN TEORI                  |
| 2.1 Kajian Pustaka 6                   |
| 2.2 Dasar Teori                        |
| 2.2.1 Jaringan N <mark>irkabel7</mark> |
| 2.2.2 Receiver Sensitivity             |
| 2.2.3 Router Wireless                  |
| 2.2.4 Access Point                     |
| 2.2.5 Hub dan Switch                   |
| 2.2.6 Router                           |
| 2.2.7 Topologi Jaringan Komputer11     |

| 2.2.8 Proxy Server                              | 11 |
|-------------------------------------------------|----|
| 2.2.9 InSSIDer                                  | 12 |
| 2.2.9.1 Cara penggunaan InSSIDer                | 13 |
| 2.2.10 Fitur-fitur Pada InSSIDer                | 14 |
| 2.2.11 Bandwidth                                | 16 |
| 2.2.11.1 Pengertian Bandwidth                   | 16 |
| 2.2.11.2 Jenis-jenis Bandwidth                  | 17 |
| 2.3 Mikrotik                                    | 18 |
| 2.3.1 Mikrotik Firewall                         | 19 |
| 2.3.1.1 Firewall Filter                         | 19 |
| 2.3.1.2 Firewall NAT                            | 19 |
| 2.3.1.3 Firewall Mangle                         | 19 |
| 2.3.1.4 Firewall Layer7protocol                 | 20 |
| BAB III ANALISIS DAN PERANCANGAN SISTEM         | 21 |
| 3.1 Tinjauan Umum                               | 21 |
| 3.1.1 Profil Sekolah                            | 21 |
| 3.1.2 Visi dan Misi                             | 22 |
| 3.1.2.1 Visi Smp Negeri 1 Piyungan              | 22 |
| 3.1.2.2 Misi Smp Negeri 1 Piyungan              | 22 |
| 3.1.3 Struktur Organisasi Smp Negeri 1 Piyungan | 22 |
| 3.1.4 Logo Smp Negeri 1 Piyungan                | 23 |
| 3.2 Analisis Sistem                             | 23 |
| 3.2.1 Topologi Jaringan                         | 23 |
| 3.2.2 Analisis Jaringan Nirkabel                | 24 |
| 3.2.3 Pengumpulan Data                          | 26 |
| 3.2.3.1 Pengumpulan Data Kondisi Hotspot        | 26 |
| 3.2.4 Pengumpulan Data Kondisi Jaringan         | 28 |
| 3.2.5 Analisis Kelemahan Hotspot                | 28 |
| 3.2.6 Analisis Kelemahan Sistem Jaringan        | 29 |
| 3.2.7 Solusi Masalah Jaringan Nirkabel          | 29 |

| 3.2.8 Solusi Masalah                                  | 29 |
|-------------------------------------------------------|----|
| 3.3 Analisis Keburtuhan Sistem                        | 31 |
| 3.3.1 Kebutuhan Fungsional                            | 31 |
| 3.3.1.1 Administrator                                 | 31 |
| 3.3.1.2 User                                          | 31 |
| 3.3.2 Kebutuhan Non-Fungsional                        | 31 |
| 3.3.2.1 Perangkat Keras                               | 31 |
| 3.3.2.2 Perangkat Lunak                               | 34 |
| 3.4 Analisis Kebutuhan Bandwidth                      | 35 |
| 3.4.1 Kebutuhan user                                  | 35 |
| 3.4. <mark>2 Perhit</mark> ungan Penggunaan Bandwidth | 36 |
| 3.4.2.1 Perancangan Pembagian Bandwidth               | 37 |
| 3.5 Peran <mark>ca</mark> ngan Sistem                 | 37 |
| 3.5.1 Rancangan Topologi Jaringan                     |    |
| 3.5.2 Konfigurasi Sistem                              | 38 |
| 3.5.2.1 Konfigurasi Dasar Mikrotik                    | 38 |
| 3.5.2.2 Firewall Nat                                  | 40 |
| 3.5.2.3 DNS                                           | 41 |
| 3.5.3 Transparent Proxy                               | 41 |
| 3.5.4 Firewall                                        | 42 |
| 3.5.4.1 Firewall Mangle                               | 42 |
| 3.5.4.2 Firewall Layer7Protokols                      | 42 |
| BAB IV IMPLEMENTAS <mark>I DAN PEMBAHAS</mark> AN     | 43 |
| 4.1 Konfigurasi Dasar RB Mikrotik                     | 43 |
| 4.1.1 konfigurasi IP address                          | 43 |
| 4.1.1.1 Setting IP address                            | 43 |
| 4.1.1.2 Setting Identity                              | 45 |
| 4.1.1.3 Setting Clock                                 | 45 |
| 4.1.1.4 Setting DNS                                   | 46 |
| 4.1.1.5 Setting Firewall Nat                          | 46 |

| 4.1.1.6 Tes koneksi ke internet                                 |
|-----------------------------------------------------------------|
| 4.1.2 Konfigurasi transparent proxy48                           |
| 4.1.2.1 Setting firewall nat                                    |
| 4.1.2.2 Setting web proxy 49                                    |
| 4.1.2.3 Setting web proxy rule                                  |
| 4.1.3 Konfigurasi layer7protocols                               |
| 4.1.3.1 Setting firewall layer7protocols                        |
| 4.1.3.2 Firewall filter rules                                   |
| 4.1.4 Konfigurasi firewall mangle52                             |
| 4.1.4.1 Setting firewall mangle                                 |
| 4.1.4.2 Setting firewall filter rules                           |
| 4.2 Konfigurasi Manajemen Bandwidth 53                          |
| 4.2.1 Konfigurasi <i>Mangle</i>                                 |
| 4.2.1.1 Laboratorium komputer 1                                 |
| 4.2 <mark>.1</mark> .2 Lab <mark>oratorium komputer 2</mark> 59 |
| 4.2.1.3 Lab <mark>oratorium komputer 3</mark>                   |
| 4.2.1.4 Lab <mark>oratorium komputer 4</mark> 70                |
| 4.2.2 Konfigurasi <i>queue tree</i>                             |
| 4.2.2.1 Laboratorium komputer 1                                 |
| 4.2.2.2 Laboratorium komputer 2                                 |
| 4.2.2.3 Laboratorium komputer 3                                 |
| 4.2.2.4 Laboratorium komputer 4                                 |
| 4.3 Konfigurasi Hotspot dan Pembuatan User Dengan Userman       |
| 4.3.1 Konfigurasi Hotspot                                       |
| 4.3.2 Pembuatan user dengan userman                             |
| 4.4 Konfigurasi Clien Dan Pengujian Sistem                      |
| 4.4.1 Konfigurasi IP Address client                             |
| 4.4.1.1 Laboratorium komputer 1                                 |
| 4.4.1.2 Laboratorium komputer 2                                 |
| 4.4.1.3 Laboratorium komputer 3                                 |

| 4.4.1.4 Laboratorium komputer 4                             | 104 |
|-------------------------------------------------------------|-----|
| 4.4.2 Pengujian komputer client ke internet                 | 106 |
| 4.4.2.1 Laboratorium komputer 1                             | 106 |
| 4.4.2.2 Laboratorium komputer 2                             | 106 |
| 4.4.2.3 Laboratorium komputer 3                             | 107 |
| 4.4.2.4 Laboratorium komputer 4                             | 107 |
| 4.4.3 Pengujian Filtering                                   | 108 |
| 4.4.3.1 Pengujian transparent proxy                         | 108 |
| 4.4.3.2 Pengujian firewall layer7protocols                  | 109 |
| 4.4.3.3 Pengujian firewall mangle                           | 110 |
| 4.4.4 Pengujian besar bandwidth masing-masing lab. komputer | 110 |
| 4.4.4.1 Laboratorium komputer 1                             | 110 |
| 4.4.4.2 Laboratorium komputer 2                             | 111 |
| 4.4.3 Laboratorium komputer 3                               | 111 |
| 4.4 <mark>.</mark> 4 Lab <mark>oratorium komputer 4</mark>  | 111 |
| 4.4.5 Pengujian Hotspot                                     | 112 |
| 4.4.6 Hasil Pengujian Konfigurasi                           | 112 |
| BAB V PENUTUP                                               | 114 |
| 5.1 Kesimpulan                                              | 114 |
| 5.2 Saran                                                   | 115 |
| DAFTAR PUSTAKA                                              | 116 |
| LAMPIRAN                                                    |     |
|                                                             |     |
|                                                             |     |
|                                                             |     |

## DAFTAR TABEL

| <b>Tabel 2. 1</b> P <sub>RX</sub> Versus Data Rate for a Typically 802.11b Receiver |
|-------------------------------------------------------------------------------------|
| Tabel 3. 1 Hasil Pengumpulan Data                                                   |
| <b>Tabel 3. 2</b> Spesifikasi Routerboard RB-951Ui-2 <sup>nD</sup>                  |
| <b>Tabel 3. 3</b> Spesifikasi Dell Inspiron  34                                     |
| Tabel 3. 4 Tabel Kegiatan                                                           |
| <b>Tabel 3. 5</b> Pembagian Bandwidth Masing-Masing Laboratorium                    |
| <b>Tabel 3. 6</b> Routing Tabel <i>IP Address</i> 39                                |
| Tabel 4. 1 Setting IP Address Interface Ether 1                                     |
| Tabel 4. 2 Setting IP Address Interface Ether 2                                     |
| Tabel 4. 3 Setting IP Address Interface Ether 3                                     |
| Tabel 4. 4 Identitas Baru Router  45                                                |
| Tabel 4. 5 Setting DNS                                                              |
| <b>Tabel 4. 6</b> Nat Rule 1                                                        |
| Tabel 4. 7 Nat Rule       2       48                                                |
| Tabel 4. 8 Setting Firewall Nat 49                                                  |
| Tabel 4. 9 Setting Web Proxy                                                        |
| Tabel 4. 10 Perintah Blocking pada Firewall Layer7protocols       51                |
| Tabel 4.11 Firewall Filter Rule  51                                                 |
| Tabel 4. 12 Setting Firewall Mangle                                                 |
| Tabel 4. 13 Setting Firewall Filter Rules  53                                       |
| Tabel 4. 14 Hasil Konfigurasi dan Pengujian  113                                    |
|                                                                                     |

## DAFTAR GAMBAR

| Gambar 2. 1 Pembagian Jaringan                               | . 12 |
|--------------------------------------------------------------|------|
| Gambar 2. 2 Cara Kerja Mikrotik                              | . 18 |
| Gambar 3. 1 Struktur Organisasi SMP Negeri 1 Piyungan        | . 22 |
| Gambar 3. 2 Logo SMP Negeri 1 Piyungan                       | . 23 |
| Gambar 3. 3 Topologi Jaringan SMP Negeri 1 Piyungan          | . 23 |
| Gambar 3. 4 Kondisi Denah Sekolah SMP Negeri 1 Piyungan      | . 25 |
| Gambar 3. 5 Scan Menggunakan InSSIDer                        | . 27 |
| Gambar 3. 6 Routerboard RB951Ui-2HnD                         | . 32 |
| Gambar 3. 7 Access Point TP-link TL-WR841N                   | . 33 |
| Gambar 3. 8 Rancangan Tipologi Sistem Baru                   | . 38 |
| Gambar 3. 9 Web Browser Tidak Dikonfigurasi Proxy            | . 41 |
| Gambar 4. 1 Setting IP Address                               | . 43 |
| Gambar 4. 2 Tampilan Setelah <i>IP Address</i>               | . 44 |
| Gambar 4. 3 Setting Zona Waktu                               | . 45 |
| Gambar 4. 4 Setting Firewall Nat                             | . 47 |
| Gambar 4. 5 Tes Koneksi ke Internet                          | . 48 |
| Gambar 4. 6 Web Proxy Rule                                   | . 50 |
| Gambar 4. 7 Konfigurasi Mangle Pertama PC 1 Lab Komputer 1   | . 54 |
| Gambar 4. 8 Konfigurasi Mangle Kedua PC 1 Lab Komputer 1     | . 55 |
| Gambar 4. 9 Konfigurasi Mangle Pertama PC 2 Lab Komputer 1   | . 55 |
| Gambar 4. 10 Konfigurasi Mangle Kedua PC 2 Lab Komputer 1    | . 56 |
| Gambar 4. 11 Konfigurasi Mangle Pertama PC 3 Lab Komputer 1  | . 56 |
| Gambar 4. 12 Konfigurasi Mangle Kedua PC 3 Lab Komputer 1    | . 57 |
| Gambar 4. 13 Konfigurasi Mangle Pertama PC 4 Lab Komputer 1  | . 57 |
| Gambar 4. 14 Konfigurasi Mangle Kedua PC 4 Lab Komputer 1    | . 58 |
| Gambar 4. 15 Konfigurasi Mangle Pertama PC 5 Lab Komputer 1  | . 58 |
| Gambar 4. 16 Konfigurasi Mangle Kedua PC 5 Lab Komputer 1    | . 59 |
| Gambar 4. 17 Konfigurasi Mangle Pertama PC 31 Lab Komputer 2 | . 60 |
| Gambar 4. 18 Konfigurasi Mangle Kedua PC 31 Lab Komputer 2   | . 60 |

| Gambar                 | 4. 19               | Konfigurasi                | Mangle Pertama PC 32 Lab Komputer 2 6  | 1 |
|------------------------|---------------------|----------------------------|----------------------------------------|---|
| Gambar                 | 4. 20               | Konfigurasi                | Mangle Kedua PC 32 Lab Komputer 26     | 1 |
| Gambar                 | 4. 21               | Konfigurasi                | Mangle Pertama PC 33 Lab Komputer 2 62 | 2 |
| Gambar                 | 4. 22               | Konfigurasi                | Mangle Kedua PC 33 Lab Komputer 2      | 2 |
| Gambar                 | 4. 23               | Konfigurasi                | Mangle Pertama PC 34 Lab Komputer 2 62 | 3 |
| Gambar                 | 4. 24               | Konfigurasi                | Mangle Kedua PC 34 Lab Komputer 2 62   | 3 |
| Gambar                 | 4. 25               | Konfigurasi                | Mangle Pertama PC 35 Lab Komputer 2 64 | 4 |
| Gambar                 | 4. 26               | Konfigurasi                | Mangle Kedua PC 35 Lab Komputer 2      | 4 |
| Gambar                 | 4. 27               | Konfigurasi                | Mangle Pertama PC 61 Lab Komputer 3 65 | 5 |
| Gambar                 | 4. 28               | Konfigurasi                | Mangle Kedua PC 61 Lab Komputer 3 60   | 5 |
| Gambar -               | 4. 2 <mark>9</mark> | Konfigurasi                | Mangle Pertama PC 62 Lab Komputer 3 60 | 5 |
| Gambar                 | 4. 30               | Konfigurasi                | Mangle Kedua PC 62 Lab Komputer 36     | 7 |
| Gambar                 | 4. 31               | Konfigurasi                | Mangle Pertama PC 63 Lab Komputer 3 6' | 7 |
| Gambar                 | 4. 32               | Konfigurasi                | Mangle Kedua PC 63 Lab Komputer 3      | 8 |
| Gambar                 | 4. 33               | Konfigurasi                | Mangle Pertama PC 64 Lab Komputer 3 68 | 8 |
| Gambar -               | 4. 34               | Konfigurasi                | Mangle Kedua PC 64 Lab Komputer 3 69   | 9 |
| Gam <mark>bar</mark> ( | 4. 35               | Konf <mark>ig</mark> urasi | Mangle Pertama PC 65 Lab Komputer 3 69 | 9 |
| Gamb <mark>ar</mark>   | 4. 36               | Konfigurasi                | Mangle Kedua PC 65 Lab Komputer 3      | ) |
| Gambar (               | 4. 37               | Konfigurasi                | Mangle Pertama PC 91 Lab Komputer 47   | 1 |
| Gambar                 | 4. 38               | Konfigurasi                | Mangle Kedua PC 91 Lab Komputer 4      | 1 |
| Gambar -               | 4. 39               | Konfigurasi                | Mangle Pertama PC 92 Lab Komputer 4    | 2 |
| Gambar                 | 4. 40               | Konfigurasi                | Mangle Kedua PC 92 Lab Komputer 4      | 2 |
| Gambar                 | 4. 41               | Konfigurasi                | Mangle Pertama PC 93 Lab Komputer 4    | 3 |
| Gambar                 | 4. 42               | Konfigurasi                | Mangle Kedua PC 93 Lab Komputer 473    | 3 |
| Gambar                 | 4. 43               | Konfigurasi                | Mangle Pertama PC 94 Lab Komputer 4    | 4 |
| Gambar                 | 4. 44               | Konfigurasi                | Mangle Kedua PC 94 Lab Komputer 474    | 4 |
| Gambar                 | 4. 45               | Konfigurasi                | Mangle Pertama PC 95 Lab Komputer 475  | 5 |
| Gambar                 | 4. 46               | Konfigurasi                | Mangle Kedua PC 95 Lab Komputer 47     | 5 |
| Gambar                 | 4. 47               | Hasil Akhir                | Konfigurasi Mangle70                   | 5 |
| Gambar -               | 4. 48               | Konfigurasi                | Queue Tree                             | 5 |

| Gambar 4. 49 Konfigurasi Queue Tree PC 1               | 77   |
|--------------------------------------------------------|------|
| Gambar 4. 50 Konfigurasi Queue Tree PC2                | 77   |
| Gambar 4. 51 Konfigurasi Queue Tree PC3                | 78   |
| Gambar 4. 52 Konfigurasi Queue Tree PC4                | 79   |
| Gambar 4. 53 Konfigurasi Queue Tree PC5                | 79   |
| Gambar 4. 54 Konfigurasi Queue Tree PC31               | 80   |
| Gambar 4. 55 Konfigurasi Queue Tree PC32               | . 81 |
| Gambar 4. 56 Konfigurasi Queue Tree PC33               | . 81 |
| Gambar 4. 57 Konfigurasi Queue Tree PC34               | 82   |
| Gambar 4. 58 Konfigurasi Queue Tree PC35               | 83   |
| Gambar 4. 59 Konfigurasi Queue Tree PC61               | 83   |
| Gambar 4. 60 Konfigurasi Queue Tree PC62               | 84   |
| Gambar 4. 61 Konfigurasi Queue Tree PC63               | 85   |
| Gambar 4. 62 Konfigurasi Queue Tree PC64               | . 85 |
| Gambar 4. 63 Konfigurasi Queue Tree PC65               | 86   |
| Gambar 4. 64 Konfiguras <mark>i Queue Tree PC91</mark> | 87   |
| Gambar 4. 65 Konfigurasi Queue Tree PC92               | 87   |
| Gambar 4. 66 Konfigurasi Queue Tree PC93               | 88   |
| Gambar 4. 67 Konfigurasi Queue Tree PC94               | 89   |
| Gambar 4. 68 Konfigurasi Queue Tree PC95               | 89   |
| Gambar 4. 69 Hasil Konfigurasi Queue Tree              | 90   |
| Gambar 4. 70 Menu Utama Winbox                         | . 90 |
| Gambar 4. 71 Hotspot Setup                             | . 91 |
| Gambar 4. 72 Untuk Menentukan IP Lan                   | . 91 |
| Gambar 4. 73 Menentukan Range IP Hotspot               | 91   |
| Gambar 4. 74 Menentukan SSL Certificate                | 92   |
| Gambar 4. 75 Menentukan SMTP                           | 92   |
| Gambar 4. 76 Masukkan DNS Servers                      | . 92 |
| Gambar 4. 77 Masukkan DNS Name                         | 93   |
| Gambar 4. 78 Konfigurasi Selesai                       | 93   |

| Gambar 4. 79 Setting Use Radius                              | 94  |
|--------------------------------------------------------------|-----|
| Gambar 4. 80 Setting Radius Server                           | 94  |
| Gambar 4. 81 Menu Login User Manager                         | 95  |
| Gambar 4. 82 Mengatur Acces Router                           | 95  |
| Gambar 4. 83 Membuat Profile dan Limitasi User               | 96  |
| Gambar 4. 84 Penerapan Limitasi yang Telah Dibuat            | 96  |
| Gambar 4. 85 Pembuatan User                                  | 97  |
| Gambar 4. 86 Konfigurasi IP Address PC1                      | 97  |
| Gambar 4. 87 Konfigurasi IP Address PC2                      | 98  |
| Gambar 4. 88 Konfigurasi IP Address PC3                      | 98  |
| Gambar 4. 89 Konfigurasi IP Address PC4                      | 98  |
| Gambar 4. 90 Konfigurasi IP Address PC5                      | 99  |
| Gambar 4. 91 Konfigurasi IP Address PC31                     | 99  |
| Gambar 4. 92 Konfigurasi IP Address PC32                     | 100 |
| Gambar 4. 93 Konfigurasi IP Address PC33                     | 100 |
| Gambar 4. 94 Konfigurasi IP Address PC34                     | 101 |
| Gambar 4. 95 Konfigurasi IP Address PC35                     | 101 |
| Gambar 4. 96 Konfigurasi IP Address PC61                     | 102 |
| Gambar 4. 97 Konfigurasi IP Address PC62                     | 102 |
| Gambar 4. 98 Konfigurasi IP Address PC63                     | 103 |
| Gambar 4. 99 Konfigurasi IP Address PC64                     | 103 |
| Gambar 4. 100 Konfigurasi IP Address PC65                    | 103 |
| Gambar 4. 101 Konfigurasi IP Address PC91                    | 104 |
| Gambar 4. 102 Konfigurasi IP Address PC92                    | 104 |
| Gambar 4. 103 Konfigurasi IP Address PC93                    | 105 |
| Gambar 4. 104 Konfigurasi IP Address PC94                    | 105 |
| Gambar 4. 105 Konfigurasi IP Address PC95                    | 105 |
| Gambar 4. 106 Pengujian dengan Web Browser di Lab Komputer 1 | 106 |
| Gambar 4. 107 Pengujian dengan Web Browser di Lab Komputer 2 | 106 |
| Gambar 4. 108 Pengujian dengan Web Browser di Lab Komputer 3 | 107 |

| Gambar 4. 109 Pengujian dengan Web Browser di Lab Komputer 4 10 | 07 |
|-----------------------------------------------------------------|----|
| Gambar 4. 110 Tampilan Situs Setelah Blocking                   | 08 |
| Gambar 4. 111 Tampilan Setelah <i>Redirect</i>                  | 09 |
| Gambar 4. 112 Blocking Website dengan Layer7protocols           | 09 |
| Gambar 4. 113 Blocking Website dengan Firewall Mangle1          | 10 |
| Gambar 4. 114 Tes Bandwidth Laboratorium 1 1                    | 10 |
| Gambar 4. 115 Tes Bandwidth Laboratorium 21                     | 11 |
| Gambar 4. 116 Tes Bandwidth Laboratorium 31                     | 11 |
| Gambar 4. 117 Tes Bandwidth Laboratorium 4                      | 11 |
| Gambar 4. 118 Penguji Akhir Hotspot                             | 12 |

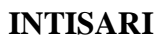

Penggunaan Internet di Smp Negeri l Piyungan sangatlah penting sebagai salah satu sarana penunjang kegiatan pekerjaan terutama masalah upload data pendidikan di bagian Perencanaan karena dari Dinas Pendidikan Kota mengharuskan kepada sekolah-sekolah untuk melakukan validasi data pendidikan setiap bulannya dan setiap ada perubahan data pendidikan dan validasi itu dilakukan secara online lewat internet.

Smp Negeri I Piyungan memiliki alokasi bandwidth Sekitar 20 Mb, Untuk itu agar Bandwidth yang dimiliki dapat di gunakan dengan baik setiap bagian kantor Smp Negeri 1 Piyungan dikoneksikan ke internet namun besar bandwidth yang akan di berikan ke masing-masing bagian kantor di Sekolah pun berbeda-beda tergantung kebutuhan koneksi internet di masing-masing bagian kantor.

Smp Negeri I Piyungan memiliki alokasi bandwidth Sekitar 20 Mb, Untuk itu agar Bandwidth yang dimiliki dapat di gunakan dengan baik setiap bagian kantor Smp Negeri I Piyungan dikoneksikan ke internet namun besar bandwidth yang akan di berikan ke masing-masing bagian kantor di Sekolah pun berbeda-beda tergantung kebutuhan koneksi internet di masing-masing bagian kantor.

Kata Kunci: Manajamen bandwitdh, internet, mikrotik.

#### ABSTRACT

The use of the Internet in Smp Negeri 1 Piyungan is very important as a means of supporting work activities, especially the problem of uploading educational data in the Planning section because the City Education Office requires schools to validate education data every month and every change in education data and validation done online through the internet.

SMP Negeri 1 Piyungan has a bandwidth allocation of around 20 Mb, so that the bandwidth that is owned can be used properly every part of the office of Smp Negeri 1 Piyungan connected to the internet but the amount of bandwidth that will be given to each part of office in the School is different different depending on the need for internet connection in each part of the office.

SMP Negeri 1 Piyungan has a bandwidth allocation of around 20 Mb, so that the bandwidth that is owned can be used properly every part of the office of Smp Negeri 1 Piyungan connected to the internet but the amount of bandwidth that will be given to each part of office in the School is different different depending on the need for internet connection in each part of the office.

*Keywords: Management of bandwidth, internet, proxy.*